# Admissions 2016-17

#### **HOW TO APPLY ONLINE?**

## **STEP BY STEP PICTORIAL GUIDE**

- 1. Visit the official website of Sikkim University at <u>www.cus.ac.in</u>
- 2. Click on the Admissions 2016-17 link at the Home Page

| Mome   |                                                                                                    | × +                                                                                         |                                               |                                                                                                    |                                                                           |                                                                                        |                                                                                            |               |                                                                                                    |          | _   | 8×       |
|--------|----------------------------------------------------------------------------------------------------|---------------------------------------------------------------------------------------------|-----------------------------------------------|----------------------------------------------------------------------------------------------------|---------------------------------------------------------------------------|----------------------------------------------------------------------------------------|--------------------------------------------------------------------------------------------|---------------|----------------------------------------------------------------------------------------------------|----------|-----|----------|
| Cus.ac | .in                                                                                                    |                                                                                             |                                               |                                                                                                    | G                                                                         | Search                                                                                 |                                                                                            | ☆自 ♥          | + 🔶 🤤                                                                                                    | •        | * - | ≡        |
|        |                                                                                                    | SIKKI<br>A central universi                                                                 | M UN<br>ty established by an                  | IVER.                                                                                                    | SITY<br>t of India, 2007                                                  |                                                                                        | and a                                                                                      | Search        |                                                                                                    |          |     | <u>^</u> |
| _      | Home                                                                                                   | ▼ Information                                                                               | ▼ Academic                                    | 🕈 Schools                                                                                                    | ▼ Student Corner                                                          | ▼ Facilities                                                                           | Central Library                                                                            | Event Gallery | Contact Us                                                                                                    |          |     |          |
|        | Quick Li<br>Academ<br>(Downlo<br>Act   Sta<br>Art   Sta<br>Annual P<br>Annual P<br>Chronick<br>Contour | nks<br>ic Calendar 2016<br>ad)<br>atutes<br>Colleges<br>eeports<br>es xxx<br>Map ofCampus : | ⇔Dc<br>⇔He<br>⇔Mi<br>Bc<br>≎Of<br>≎Of<br>Site | wnload forms<br>ad/ICs of Dep<br>Iliday List 201<br>nutes of Meet<br>dies<br>fice Circular<br>fice Notificatic<br>atutory Office | s and formats<br>partments<br>6 (Download)<br>ing of Statutory<br>m<br>rs | Odd Semest<br>Cli<br>A LOOK INTO<br>SU<br>Student's F<br>Click here to su<br>Admission | er 2015 Results<br>ck here for details<br>NSS CELL<br>eedback<br>buit<br>ns 2016-17<br>NEW |               | On its<br>Demonstration<br>Promotection<br>Production Data<br>Production of the<br>Production of the<br>Production of th | ESI<br>S |     |          |
|        | SU HEADI                                                                                               | INES                                                                                        |                                               | CLIC                                                                                                    | K HERE                                                                    |                                                                                        |                                                                                            | UPCOMI        | NG EVENTS                                                                                                    | NEW      |     |          |

- 3. Read all documents/points listed in page titled Sikkim University Admissions 2016-17. Download and refer the Prospectus 2016-17 for all admissions related information including program duration, intake capacity, vacancy status, minimum eligibility criteria etc. before applying online.
- 4. After reading the Prospectus 2016-17 and all other points listed in the Sikkim University Admissions 2016-17 page, the candidate can click on the "*CLICK HERE TO APPLY*" link to apply online.

| Sikkin                             | n University Admissions 2016-17                                                                                                    |                                                                                                    |                                                                                                    |
|------------------------------------|----------------------------------------------------------------------------------------------------|----------------------------------------------------------------------------------------------------|----------------------------------------------------------------------------------------------------|
| 1. Ac                              | dmissions Notice                                                                                                    | PLEASE DOWNLOAD AND REA                                                                                                  | AD THE PROSPECTUS CAREFULLY BEFORE APPLYING.                                                                                                    |
| 2. <b>P</b> I                      | rospectus 2016-17. IMPORTANT                                                                                                    |                                                                                                    |                                                                                                    |
| 3. <b>Pl</b> e                     | ease read the Prospectus 2016-17 carefully for all a                                                                                                    | admissions related information inclu                                                                                     | ding program duration, intake capacity, vacancy status, minimum eligibility                                                                                                    |
| cri<br>4. Ho<br>5. He<br>(Fo       | iteria etc. before applying online.<br>ow to fill the online application form? Click here to dow<br>elpline numbers:<br>or general queries) - <b>7797051156</b>             | nload guide.                                                                                                    | PICTORIAL GUIDE SHOWING STEP BY STEP FORM FILLING<br>AND PAYMENT PROCESS                                                                                                    |
| 6. Ap                              | plication mode: Online only                                                                                                    |                                                                                                    |                                                                                                    |
| 7. Pa                              | yment modes: Online (Credit card/Debit Card/Net Ban                                                                                                    | king) Offline (SBI Challan).                                                                                             |                                                                                                    |
| 8. Re                              | ceipt of challan payment will start from 02/05/2016. For                                                                                                    | r candidates applying on the last date 2                                                                                 | 6/05/2016, challan payment has to be completed by 28/05/2016.                                                                                                    |
| 9. Th                              | e cost of application form is Rs. 200 for General/OBC ca                                                                                                    | andidates and Rs. 100 for SC/ST/PWD p                                                                                    | lus bank processing charges as applicable.                                                                                                    |
| 10. Ca                             | indidates should register and fill up the online application                                                                                                    | on form on or before the last date.                                                                                      |                                                                                                    |
| 11. Ih                             | e last date for receiving the online application is 2bth M                                                                                                    | 1ay, 2016                                                                                                    | the distance of the second states                                                                                                    |
| 12.09                              | electing the electricite to Apply link below, the follow                                                                                                    | and stands read, and cistood and acce                                                                                    | field by the conducter                                                                                                    |
| a)                                 | Undertaking for students whose results of qualifying ex                                                                                                    | aminations are awaited (For applicable                                                                                   | courses): PLEASE REFER TO THE PROSPECTUS 2016-17.                                                                                                    |
| b)                                 | For students availing hostel accommodation:                                                                                                    |                                                                                                    |                                                                                                    |
| i.                                 | I have read all the " Rules and Regulations for H                                                                                                    | lostel Residents" and promise to ab                                                                                      | ide by them enforced and to be enforced from time to time by University                                                                                                    |
|                                    | Authority/management.                                                                                                    |                                                                                                    |                                                                                                    |
| ii.                                | I shall not indulge myself in ragging in any form a                                                                                                    | nd I shall accept the punishment awa                                                                                     | rded by the concerned authority in this regard if found guilty of this.                                                                                                    |
| iii.                               | I shall not indulge in any act of indiscipline, misbel                                                                                                    | havior and maintain complete harmo                                                                                       | ny with all other inmates.                                                                                                    |
| iv.                                | I shall compulsorily join the hostel mess and pledg                                                                                                    | je myself to abide by the rules and re                                                                                   | gulations of the hostel mess, enforced and to be enforced from time to time                                                                                                    |
|                                    | by University Authority/management.                                                                                                    |                                                                                                    |                                                                                                    |
| ٧.                                 | I will pay all dues, i.e, Hostel fee, Mess fee, Tuition                                                                                                    | n fee etc. in time.                                                                                                    |                                                                                                    |
| vi.                                | I further undertake that in case of any complaint                                                                                                    | t of misbehavior, disobedience, viola                                                                                    | tion of the rules and/or any act of indiscipline, any necessary action taken by                                                                                                    |
|                                    | the authority will be acceptable to me.                                                                                                    |                                                                                                    |                                                                                                    |
| I hereby<br>that all t<br>informat | state that I am applying for Sikkim University Admissio<br>the statements made in the application are true, con<br>tion furnished by me is found to be false/incorrect/inco | n 2016-17 online application form afte<br>nplete and correct to the best of my<br>omplete my candidature is liable to be | r having read and understood all the above listed points/documents and declare<br>knowledge and belief. I am duly aware that in the event if any particulars or<br>summarily rejected/cancelled. |

Last date of application: 26/05/2016

Click here to apply.

AFTER READING PROSPECTUS AND ALL OTHER INFORMATION RELATED TO ADMISSIONS 2016-17, CLICK HERE TO APPLY.

5. CLICK HERE TO APPLY link will take the candidates to the Online Admission portal. Here, the candidate should register themselves using a valid email id and password by clicking on the *New User? Sign Up here* link. This link will take the candidate to the Registration Form.

| Rafia<br>Rafia | Brokener                                                                                                    | About Us Openings / Courses                                                                                                    |
|----------------|----------------------------------------------------------------------------------------------------|----------------------------------------------------------------------------------------------------|
|                | KING WEER CAN REGISTER IN THE ONLINE MODULE<br>BY CLICKING HERE AND BY FILLING UP THE REQUIRED<br>INFORMATION IN THE REGISTRATION PAGE. | Already Applied to a Job?  Registered Applicant  Email:  Password: Verification Code:  Type the text  Login New User?Sign Up here |
|                | About Us                                                                                                    |                                                                                                    |

6. After filling the required information in the registration form, candidates can click on the *Sign Up* link to submit their registration form.

| Rinkar Revenue                                                                                        |             | About Us Openings / Co                                                                              | urses                                                 |
|----------------------------------------------------------------------------------------------------|-------------|----------------------------------------------------------------------------------------------------|-------------------------------------------------------|
| REGISTRATION FORM                                                                                     |             |                                                                                                    |                                                       |
| Please provide the following details.<br>You will need this to Login to the portal.                   |             |                                                                                                    |                                                       |
| Email ID*                                                                                             | :           | 1                                                                                                   |                                                       |
| Name*                                                                                                 | :           |                                                                                                    |                                                       |
| Password*                                                                                             | :           |                                                                                                    |                                                       |
| Confirm Password*                                                                                     | :           |                                                                                                    |                                                       |
| Mobile*                                                                                               | :           | <b>A</b>                                                                                            |                                                       |
| <br>Please enter                                                                                      | Æ           | SANT RUNDA                                                                                          |                                                       |
|                                                                                                    | Type the te | xt                                                                                                  |                                                       |
| TER FILLING UP THE REQUIRED INFORMATION,<br>CK THE "SIGN UP" BUTTON TO REGISTER IN THE<br>LINE MODULE | Sign U      | NOTE: PLEASE PROVIDE VA<br>THE REGISTRATION FORM S<br>USED FOR ALL FUTURE COM<br>WITH THE CANDIDATE | LID INFORMATION IN<br>INCE IT WILL BE<br>IMUNICATIONS |

7. The candidates will then receive a confirmation in the email address provided during the registration. By clicking on the link provided in the email, the registration process is completed and candidates can login to apply.

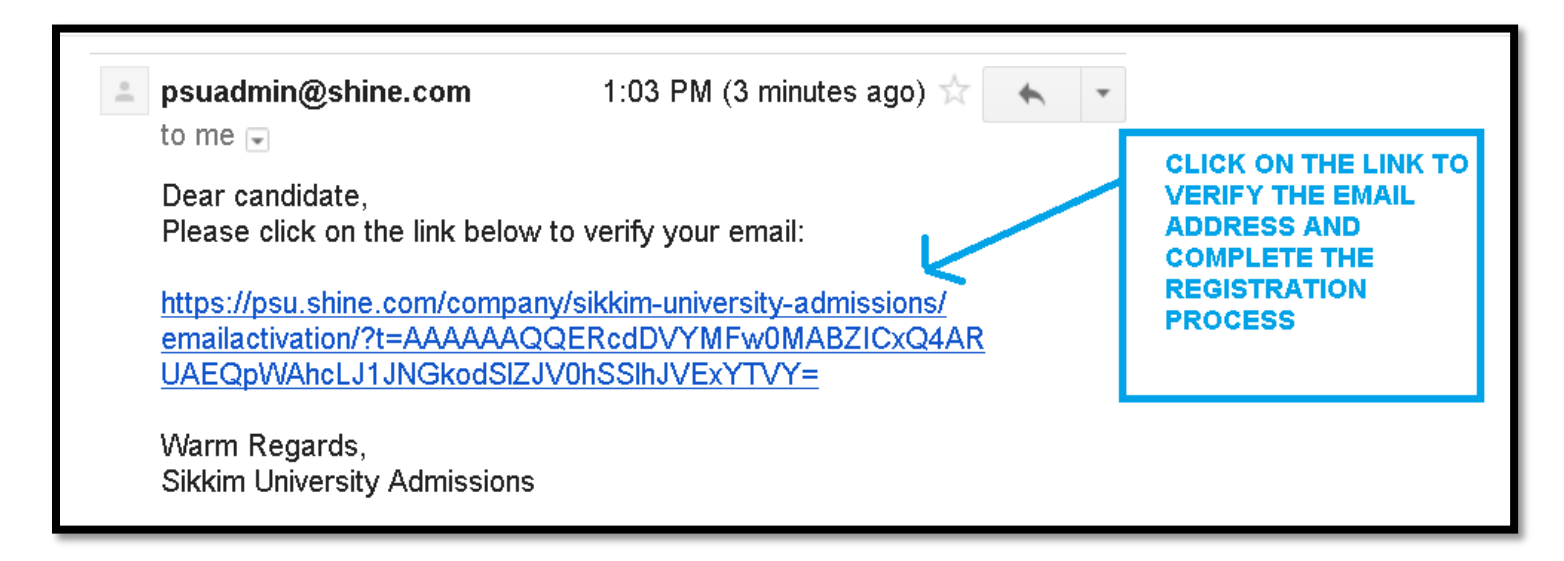

8. After logging into the Online Admission portal, the candidates can view the list of departments from the *Latest Openings/Courses* drop down menu.

| Kit in the series         SIKKIM UNIVERSITY         ADMISSIONS 2016-17         For details, please visit: www.cus.ac.in         Latest Openings / Courses         Openings |                                                                                                    | About Us Openings / Courses My Applied                                     | Pag     |
|----------------------------------------------------------------------------------------------------|----------------------------------------------------------------------------------------------------|----------------------------------------------------------------------------|---------|
| Latest Openings / Courses         Openings         CANDIDATES CAN CLICK ON THE "Select<br>any one" TEXT IN THE LATEST OPENINGS /                                           | للمعتمد المعتمد<br>المعتمد المعتمد<br>SIKKIM UNIVERSITY<br>ADMISSIONS 2016-17<br>For details, please visit: www.cus.ac.in |                                                                            |         |
|                                                                                                    | Latest Openings / Courses Openings                                                                                        | CANDIDATES CAN CLICK ON THE "Select<br>any one" TEXT IN THE LATEST OPENING | t<br>S/ |
|                                                                                                    | Select any one                                                                                                    | THE RESPECTIVE DEPARTMENT                                                  |         |
| Anthropology<br>Botany                                                                                                    | Anthropology                                                                                                    | THE RESPECTIVE DEPARTMENT                                                  |         |
| Anthropology<br>Botany<br>Chemistry                                                                                                    | Select any one<br>Anthropology<br>Botany<br>Chemistry                                                                     | THE RESPECTIVE DEPARTMENT                                                  |         |
| Anthropology<br>Botany<br>Chemistry<br>Chinese                                                                                                    | Select any one<br>Anthropology<br>Botany<br>Chemistry<br>Chinese                                                          | THE RESPECTIVE DEPARTMENT                                                  |         |

9. By clicking on a particular department, the list of courses available in the department will be listed. Before applying online, please read the Prospectus 2016-17 carefully for all admissions related information including program duration, intake capacity, vacancy status, minimum eligibility criteria etc.

10. Click on the *View Details* link in the selected department page to enter into the preferred course.

| A fuddama                    |              | About Us              | Openings / Courses                                                                                                    |
|------------------------------|--------------|-----------------------|----------------------------------------------------------------------------------------------------|
|                              |              |                       |                                                                                                    |
| Latest Openings / Courses    |              |                       |                                                                                                    |
| Openings                     |              |                       |                                                                                                    |
| Select any one               | ~            |                       |                                                                                                    |
|                              |              |                       |                                                                                                    |
| → <u>PHD Anthropology</u>    |              | 1                     | CLICK ON                                                                                                    |
| Please read the advertisment |              | 1                     | "View Details"                                                                                                    |
| 📰 Last Date -                | View Details |                       | THE SELECTED                                                                                                    |
| → MA/MSc Anthropology        |              |                       | COOKSE.                                                                                                    |
| Please read the advertisment |              |                       | PLEASE VERIFY                                                                                                    |
| 📰 Last Date -                | View Details |                       | NAME AND COUR                                                                                                    |
| → MPhil Anthropology         |              |                       | CLICKING                                                                                                    |
| Please read the advertisment |              | and the second second | and the second second se |
| 🔟 Last Date - :              | View Details |                       |                                                                                                    |
|                              |              |                       |                                                                                                    |

11. Click on the *Apply Now* link to open the application form.

| Real Producer                |           | About Us | Openings / Courses       | My Applied Page            |
|------------------------------|-----------|----------|--------------------------|----------------------------|
| PHD Anthropology             |           |          |                          |                            |
| DESCRIPTION                  | Apply Now |          | DEPARTME                 | FIRMING THE<br>NT NAME AND |
| Please read the advertisment |           | :        | "Apply Now<br>OPEN THE A | " BUTTON TO                |
| Last Date to apply -         | Apply Now |          | FORM                     |                            |
|                              |           |          |                          |                            |
|                              |           |          |                          |                            |
|                              |           |          |                          |                            |

12. While filling the online application form, candidates can click on the *Save* button to save the filled in information. **SAMPLE FORM** 

| PLICATION FORM                                                                        |                                       |                                      |
|---------------------------------------------------------------------------------------|---------------------------------------|--------------------------------------|
| evel Of Opening / Course: MSc Microbiology                                            | PLEASE VERIFY DEPARTMENT NAME AND COU | IRSE NAME BEFORE SUBMITTING THE FORM |
| Personal Information                                                                  |                                       |                                      |
| ame of the Candidate"                                                                 | testname                              |                                      |
| lood Group <sup>*</sup>                                                               | h.                                    | SYMBOL ARE MANDATORY                 |
| ate of Birth *                                                                        | 04.04.2016                            | AND HAS TO BE FILLED IN.             |
| ather's Nam e*                                                                        | 04-04-2010                            |                                      |
| other's Name*                                                                         | test t                                |                                      |
| ender*                                                                                | lest .                                |                                      |
| obile No.*                                                                            |                                       |                                      |
| nail*                                                                                 | 1234567890                            |                                      |
| ationality*                                                                           | akhati@cus.ac.in                      |                                      |
| atenory*                                                                              | Indian                                |                                      |
| ddrase of Corrospondanca*                                                             | Gen                                   |                                      |
|                                                                                       | testl                                 |                                      |
|                                                                                       |                                       |                                      |
|                                                                                       |                                       |                                      |
|                                                                                       |                                       |                                      |
| tota*                                                                                 |                                       |                                      |
| late                                                                                  | Sikkim                                |                                      |
| in Code                                                                               | 24534                                 |                                      |
| ermanent address"                                                                     | testl                                 |                                      |
|                                                                                       |                                       |                                      |
|                                                                                       |                                       |                                      |
|                                                                                       |                                       |                                      |
|                                                                                       |                                       |                                      |
| ermanent address state                                                                | Sikkim                                |                                      |
| ermanent address pincode <sup>°</sup>                                                 | 34345                                 |                                      |
| fferently Abled"<br>eligion"                                                          | () Yes (● No                          |                                      |
| Qualification dataile. Var Equivalent                                                 | test                                  |                                      |
| Quanteation details - X or Equivalent                                                 |                                       |                                      |
| lass X Year of Passing <sup>*</sup>                                                   | 2008                                  |                                      |
| lass X CGPA Score                                                                     | 5.2                                   |                                      |
| lass X Scale                                                                          | 10                                    |                                      |
| lass X Percentage <sup>*</sup><br>your marks is in CGPA, please convert to equivalent | 52.00                                 |                                      |
| ercentage as peryour CGPA score and CGPA Scale<br>lass X Name of the institution"     | tod 1                                 |                                      |
| lass X Board/University*                                                              | logit                                 |                                      |
|                                                                                       | Legi 1                                | J                                    |

SAMPLE FORM

### SAMPLE FORM

|                                                                                                    | c                |        |
|----------------------------------------------------------------------------------------------------|------------------|--------|
| Qualification details - XI or Equivalent                                                                                        |                  |        |
| Class XII Year of Passing*                                                                                                    | 2010             | ]      |
| Class XII CGPA Score                                                                                                    | 5 2              | J<br>T |
| Class XII Scale                                                                                                    | 10               | J      |
| Class XII Percentage (Best of the five subjects)*                                                                               |                  | J      |
| lfyour marks is in CGPA, please convertto equivalent<br>percentage as peryour CGPA score and CGPA Scale                         | 52.00            | ]      |
| Class XII Name of the institution *                                                                                             | 100              |        |
| Class XII Board/University*                                                                                                    | test1            | ]      |
| Class XII Subject Combination*                                                                                                  | test1            | ]      |
| Qualification details - Graduation or Equivalent                                                                                | $\rightarrow$    |        |
| Graduation Qualification Status*                                                                                                | Appeared         | 1      |
| Graduation Year of Passing/Appearing final Exam*                                                                                | 2016             | 1      |
| Graduation Subject Combination*                                                                                                 | tect1            | J<br>T |
| Graduation General/Honours *                                                                                                    | General OHonours |        |
| Graduation CGPA Score                                                                                                    | 6.5              | ]      |
| Graduation Scale                                                                                                    | 10               | Ĩ      |
| Graduation Percentage"<br>For candidates whose Qualification Status is "Appeared",<br>average percentage till last exam ination | 65.00            | j      |
| Graduation Name of the institution *                                                                                            | asdasd           | ]      |
| Graduation Board/University*                                                                                                    | Others           | Ī      |
| Graduation Other Board / University                                                                                             | test1            | ]      |
| Hostel Accommodation                                                                                                    |                  |        |
| o you need hostel accommodation?*                                                                                               | ● Yes ○ No       |        |
| ny illness which requires continuous or emergency<br>nedical attention                                                          | Yes              |        |
| ature of illness                                                                                                    | testname         |        |
| ocal guardian's Name                                                                                                    | testname         |        |
| ocal guardian's occupation                                                                                                    | testname         |        |
| ocal guardian's email address                                                                                                   | testname         |        |
| .ocal guardian's mobile/telephone number                                                                                        | testname         |        |

testname

**SAMPLE FORM** 

Local guardian's address

#### SAMPLE FORM

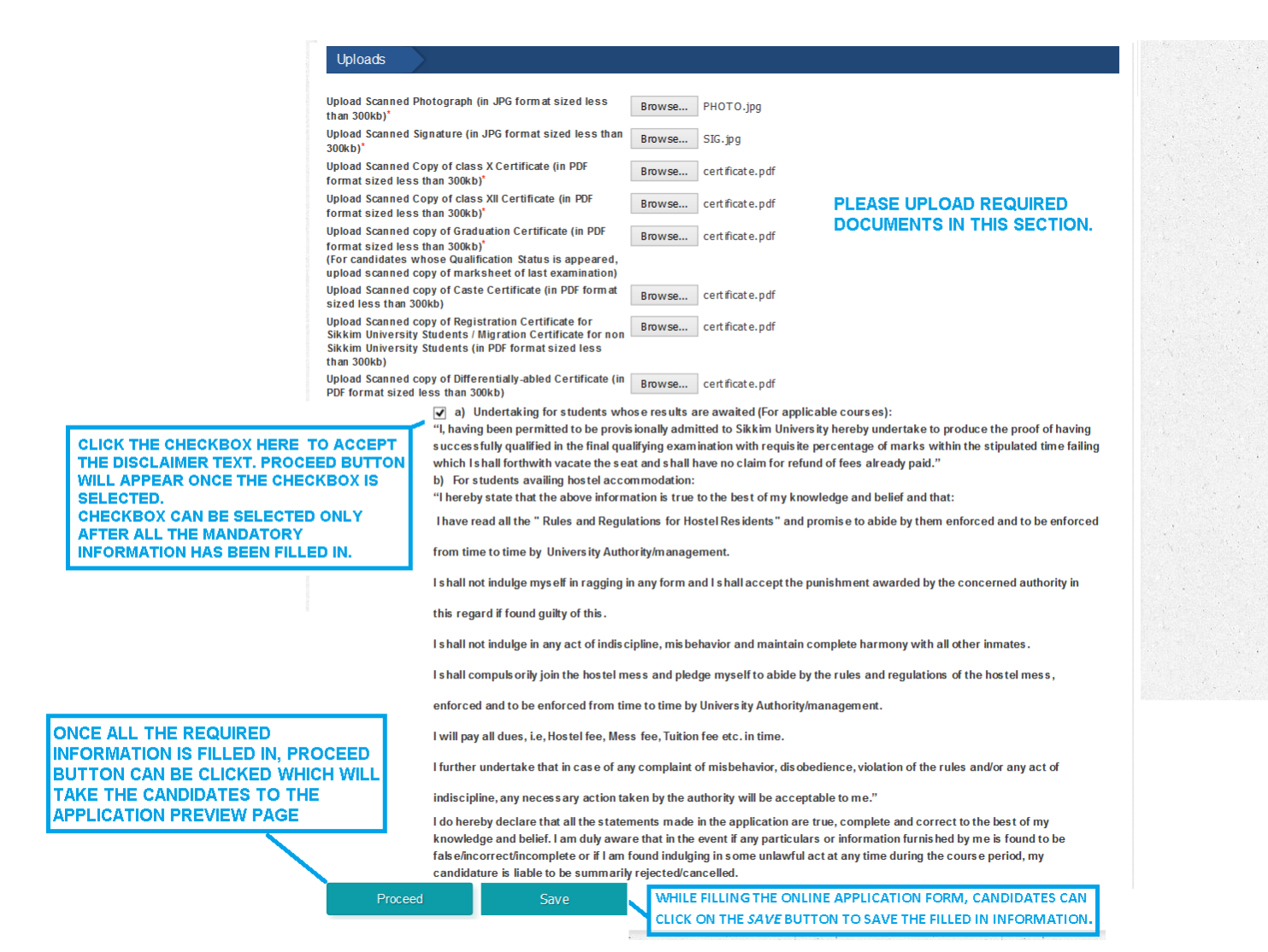

#### **SAMPLE FORM**

After filling all required information in the online application form, the candidates should select the checkbox with the disclaimer text as shown below:

| University Stu                                                                                                    | Idents (in PDF format sized less than 300kb)                                                                                                    |
|----------------------------------------------------------------------------------------------------|----------------------------------------------------------------------------------------------------|
| Upload Scan<br>format sized                                                                                                    | ed copy of Differentially-abled Certificate (in PDF<br>less than 300kb) No file selected.                                                                                                    |
|                                                                                                    | a Undertaking for students whose results are awaited (For applicable courses):     "I, having been permitted to be provisionally admitted to Sikkim University hereby undertake to produce the proof of                                                                                                    |
| CLICK THE CHECKBOX HERE TO ACCEPT<br>THE DISCLAIMER TEXT. PROCEED BUTTON<br>WILL APPEAR ONCE THE CHECKBOX IS<br>SELECTED.<br>CHECKBOX CAN BE SELECTED ONLY<br>AFTER ALL THE MANDATORY<br>INFORMATION HAS BEEN FILLED IN. | <ul> <li>In the provided in the final qualifying examination with requisite percentage of marks within the stipulated time failing which I shall forthwith vacate the seat and shall have no claim for refund of fees already paid."</li> <li>b) For students availing hostel accommodation:</li> <li>"I hereby state that the above information is true to the best of my knowledge and belief and that:</li> <li>I have read all the "Rules and Regulations for Hostel Residents" and promise to abide by them enforced and to be enforced from time to time by University Authority/management.</li> </ul> |
|                                                                                                    | I shall not indulge myself in ragging in any form and I shall accept the punishment awarded by the concerned authority in                                                                                                    |

The checkbox can be selected only after all the mandatory fields are filled in. By clicking the checkbox, the candidate accepts the contents of the disclaimer text. "Proceed" button will only be enabled when the candidates clicks on the disclaimer checkbox to accept the terms and conditions.

13. On clicking the *Proceed* button, a preview window will appear displaying all information filled in by the candidate. The candidate can verify the details and if required, click on *Edit* button to edit the required information or click on *Submit* to proceed for payment. SAMPLE PREVIEW PAGE

| kkim/ 0 yrs exp                                                          | 22. STEMENT NAME AND COURSE NAME BEFU                                                                           | * all fieldsare mandotary                                                                 |
|--------------------------------------------------------------------------|----------------------------------------------------------------------------------------------------|-------------------------------------------------------------------------------------------|
| Personal Information- all                                                |                                                                                                    |                                                                                           |
| lame Of The Candidate                                                    | testname                                                                                                    | 357124737874-<br>certificate 1474-                                                        |
| Blood Group                                                              | D+                                                                                                    | ubload scanned_copy_of_class_x<br>357124737874-                                           |
| ate or Birth<br>ather's Name                                             | u4-u4-∠016<br>test1                                                                                             | certificate 1474-<br>upload scanned copy of differen                                      |
| lother's Name                                                            | test1                                                                                                    | 357124737874-<br>certificate 1474-                                                        |
| Sender                                                                   | Male                                                                                                    | upload_scanned_copy_of_registra<br>357124737874-                                          |
| lobile No.                                                               | 1234567890                                                                                                    | certificate 1474-<br>upload_scanned_copy_of_graduat                                       |
| mail<br>Istion slity                                                     | akhati@cus.ac.in                                                                                                |                                                                                           |
| category                                                                 | Gen                                                                                                    | $\langle \rangle$                                                                         |
| ddress Of Correspondence                                                 | test1                                                                                                    |                                                                                           |
| tate                                                                     | Sikkim                                                                                                    | Phoney optaty.                                                                            |
| in Code                                                                  | 24534                                                                                                    | 357124737874-<br>certificate 1474-                                                        |
| ermanent Address                                                         | test1<br>Sikkim                                                                                                 | upload_scanned_copy_of_class_x<br>357124737874-                                           |
| Permanent Address Pincode                                                | 34345                                                                                                    | upload_scanned_copy_of_caste_c                                                            |
| Differently A bled                                                       | No                                                                                                    | CIG                                                                                       |
| Religion                                                                 | test                                                                                                    | 30                                                                                        |
| Qualification details - X or Equivalent                                  | >                                                                                                    |                                                                                           |
| Xass X Year of Passing                                                   | 2008                                                                                                    |                                                                                           |
| Jass X CGFA Score                                                        | 5.2                                                                                                    |                                                                                           |
| Xass X Scale                                                             | 10                                                                                                    |                                                                                           |
| Jass X Percentage                                                        | 52.00                                                                                                    |                                                                                           |
| aass X Name of the institution                                           | test1                                                                                                    |                                                                                           |
| ass X Subject Combination                                                | test1                                                                                                    |                                                                                           |
|                                                                          |                                                                                                    |                                                                                           |
| Qualification details. XII or Equivalent                                 |                                                                                                    |                                                                                           |
| Quanteation details - Ai or Equivalent                                   |                                                                                                    |                                                                                           |
| Jass XII Year of Passing<br>Jass XII CGPA Score                          | 2010                                                                                                    |                                                                                           |
| Xass XII Scale                                                           | 10                                                                                                    |                                                                                           |
| lass XII Percentage (Best of the five subjects)                          | 52.00                                                                                                    |                                                                                           |
| Zass XII Name of the institution                                         | 100                                                                                                    |                                                                                           |
| Zass XII Board/University                                                | test1                                                                                                    |                                                                                           |
| Jass XII Subject Combination                                             | test1                                                                                                    |                                                                                           |
|                                                                          |                                                                                                    |                                                                                           |
| Qualification details - Graduation or Equ                                | valent                                                                                                    |                                                                                           |
| Graduation Qualification Status                                          | Appeared                                                                                                    |                                                                                           |
| Graduation Year of Passing/Appearing final Exam                          | 2016                                                                                                    |                                                                                           |
| aduation Subject Combination                                             | General                                                                                                    |                                                                                           |
| Graduation Honours Subject                                               |                                                                                                    |                                                                                           |
| Graduation CGPA Score                                                    | 6.5                                                                                                    |                                                                                           |
| Graduation Scale                                                         | 10                                                                                                    |                                                                                           |
| Fraduation Percentage                                                    | 65.00<br>asdasd                                                                                                 |                                                                                           |
| Graduation Board/University                                              | Others                                                                                                    |                                                                                           |
| Graduation SU Registration number                                        |                                                                                                    |                                                                                           |
| Graduation Other Board / University                                      | test1                                                                                                    |                                                                                           |
|                                                                          |                                                                                                    |                                                                                           |
| Hostel Accommodation                                                     |                                                                                                    |                                                                                           |
| Do you need hostel accommodation?                                        | Yes                                                                                                    |                                                                                           |
| ny illness which requires continuous or emergency                        | test1                                                                                                    |                                                                                           |
| lature of illness                                                        | test1                                                                                                    |                                                                                           |
| ocal guardian's Name                                                     | test1                                                                                                    |                                                                                           |
| ocal guardian's occupation                                               | test1                                                                                                    |                                                                                           |
| ocal guardian's email address                                            | test1                                                                                                    |                                                                                           |
| .ocal guardian's mobile/telephone number                                 | test1                                                                                                    |                                                                                           |
| ocar guardian's addréss                                                  | test1                                                                                                    |                                                                                           |
| ou will not be able to Edit the app                                      | lication form once you click on Subi                                                                            | mit. Proceed to Submit only once you                                                      |
| heck all the data                                                        | state you show on Sub                                                                                           | AFTER VERIFYING ALL THE INFORMATION, CLICK SUB                                            |
| F ANY CORRECTION IS REQUIRED, THE<br>DIT BUTTON CAN BE CLICKED TO RETURN |                                                                                                    | BUTTOM TO SUBMIT THE FORM. THE FORM STATUS W<br>CHANGE FROM PENDING TO CONFIRMED ONCE THE |
|                                                                          | City in the second second second second second second second second second second second second second second s |                                                                                           |

14. After verifying the information, the candidates can click on *Submit* button to proceed to the payment page. In the payment page, the candidate can pay using Debit card, Credit card, Net Banking or Bank Challan.

| Store Developera<br>(select-trac)                     | -                                                                                                    | Abo                                                                                                    | out Us                                                             | Openings / Courses                                                                      | My Applied Pag        |
|-------------------------------------------------------|----------------------------------------------------------------------------------------------------|----------------------------------------------------------------------------------------------------|--------------------------------------------------------------------|-----------------------------------------------------------------------------------------|-----------------------|
| Vour application                                      | n has been saved                                                                                                    |                                                                                                    | 4                                                                  | Go back to My Applied Jobs                                                              |                       |
| Your application nul<br>Please save this number for a | mber is 357124737874<br>all future references                                                                                                    | PLEASE SELECT PREFER                                                                                                    | RED MO                                                             | ODE OF PAYMENT                                                                          |                       |
| Select Payment Mod                                    | e                                                                                                    |                                                                                                    |                                                                    |                                                                                         | and the second second |
| O Debit Card                                          | Pay Using Debit Cards !                                                                                                    |                                                                                                    |                                                                    |                                                                                         |                       |
| O Credit Card                                         | Steps to Follow                                                                                                    |                                                                                                    |                                                                    |                                                                                         |                       |
| O Net Banking                                         | After clicking on the button be                                                                                                    | elow, you will be directed to a secured gatew ay for pay                                                                                                    | ment.                                                              |                                                                                         |                       |
| - Hot Banning                                         | After confirming the payment                                                                                                    | your services will be processed.                                                                                                    |                                                                    |                                                                                         |                       |
| O Bank Challan                                        | *In case of online payment, Rs. 40.<br>charges.                                                                                                   | 00 or 6% of application fee (whichever is higher) would                                                                                                    | d be charged                                                       | extra as part of bank                                                                   |                       |
|                                                       | Amount Payable <b>Rs. 240.00</b> /                                                                                                    |                                                                                                    |                                                                    |                                                                                         |                       |
|                                                       | Make Payment                                                                                                    | W e                                                                                                    | e accept<br>MERICAN<br>DORRESS                                     |                                                                                         |                       |
|                                                       | Note:In case of Online Payment (N<br>his/her payment is successful and<br>Registration slip, it means his/her<br>within 7 Working days and Candid | let Banking, Debit Card or Credit Card), if the candidate<br>I he/she can take print out of his/her Registration Slip. II<br>payment is failed due to some reason and this amount<br>Iate needs to make the payment again to confirm his/her | e gets the reg<br>If the candida<br>will be refun<br>r candidature | gistration slip it means<br>ite does not receive any<br>ded back to the candidate<br>3. |                       |

15. For the candidates who would like to make the payment later, they can logout and login again at a later point of time and click on the *My Applied Page* tab to view the submitted application forms where payment is pending. By clicking on *Make payment* button, they can make the payments.

|                                   |                                               | About Us | Openings / Courses              |
|-----------------------------------|-----------------------------------------------|----------|---------------------------------|
| Payment Status: Pending           |                                               |          |                                 |
|                                   |                                               |          | Make Payment                    |
| <u>Msc Phy sics</u><br>Sikkim     | PLEASE CLICK HERE TO OPEN THE<br>PAYMENT PAGE |          | Application amount Rs. 1.00/-   |
| Application Status: Applica       | ation Submitted                               |          |                                 |
| Payment Status: Pending           |                                               |          |                                 |
|                                   |                                               | 1        | Make Payment                    |
| <u>Msc Microbiology</u><br>Sikkim |                                               |          | Application amount Rs. 200.00/- |
| Application Status: Applica       | ation Submitted                               |          |                                 |
| Payment Status: Pending           |                                               |          |                                 |
|                                   |                                               | [        | Make Payment                    |

- 16. Submission of application is confirmed only once the payment is successfully made by the candidate. Payment of fees have to be completed on/before the last date of online application 26/05/2016 by candidates opting to make online payment via Debit Card, Credit card and Net Banking and on/before 28/05/2016 for candidates opting for SBI Bank Challan payment.
- 17. For candidates opting for Bank Challan, they can download the Challan format from the link provided and visit the nearest branch of State Bank of India after one working day and submit the required fees as applicable. The candidate's application status will be change from Pending to Confirmed one working day after making of the payment by the candidate. Once confirmed, the candidate can download a copy of the registration slip from the *My Applied Page*.

| C Debit Card   | Bank Challan                                                                                                    |                                               |  |
|----------------|----------------------------------------------------------------------------------------------------|-----------------------------------------------|--|
| C Credit Card  | Download Bank Challan                                                                                                    |                                               |  |
| C Net Banking  | Download the Bank Challan and Coopsit the Application Fee only after one working day of your Online Registration, in State Bank of India, any branch. |                                               |  |
| C Bank Challan | FOR CANDIDATES OPTING FOR BANK CHALLAN, CHALLA                                                                                                    |                                               |  |
|                | Amount Payable <b>Rs. 200.00/-</b>                                                                                                    | FORMAT CAN BE DOWNLOADED FROM THE LINK ABOVE. |  |
|                | (including bank charges Rs 60.00)                                                                                                    |                                               |  |

18. Candidates opting for Online payment via Debit card/Credit card/Net Banking can fill the required information in the guest checkout form and make the required payment. Once payment is made, registration slip can be downloaded from the *My Applied Page*.

| Pay with your Citrus Acc                                          | ount                                                    | Citrus Checkout                                                                                                  |  |
|-------------------------------------------------------------------|---------------------------------------------------------|----------------------------------------------------------------------------------------------------|--|
| OR                                                                |                                                         |                                                                                                    |  |
| Guest Checkout                                                    |                                                         |                                                                                                    |  |
| * Email                                                           | Enter Email Address                                     |                                                                                                    |  |
| * Mobile                                                          | Enter Mobile Number                                     | CANDIDATES MAKING ONLINE DAVMENT                                                                                 |  |
| ● Credit Card ○ Debit Card ○ Net Banking ○ Citrus Cash ○ ATM Card |                                                         | HAS TO FILL THE GUEST CHECKOUT FORM<br>THENAFTER CAN MAKE THE PAYMENT OF<br>APPLICATION FEES USING THE PREFERRED |  |
| Card Type:                                                        | Select Type                                             | MODE OF PAYMENT.                                                                                                 |  |
| Card Number:                                                      | Card Number                                             |                                                                                                    |  |
| Name on Card:                                                     | Name on Card                                            |                                                                                                    |  |
| Expiry:                                                           | Month 🖌 Year 🖌                                          |                                                                                                    |  |
| CVV:                                                              | CVV                                                     |                                                                                                    |  |
|                                                                   |                                                         |                                                                                                    |  |
|                                                                   | Save my information with Citrus pay for faster checkout |                                                                                                    |  |
|                                                                   | Pay INR 240.00                                          | Cancel Transaction                                                                                               |  |
| Secured with Citrus                                               |                                                         | Visa MasterCard. SecureCode.                                                                                     |  |